## HARMONY<sup>®</sup> 950

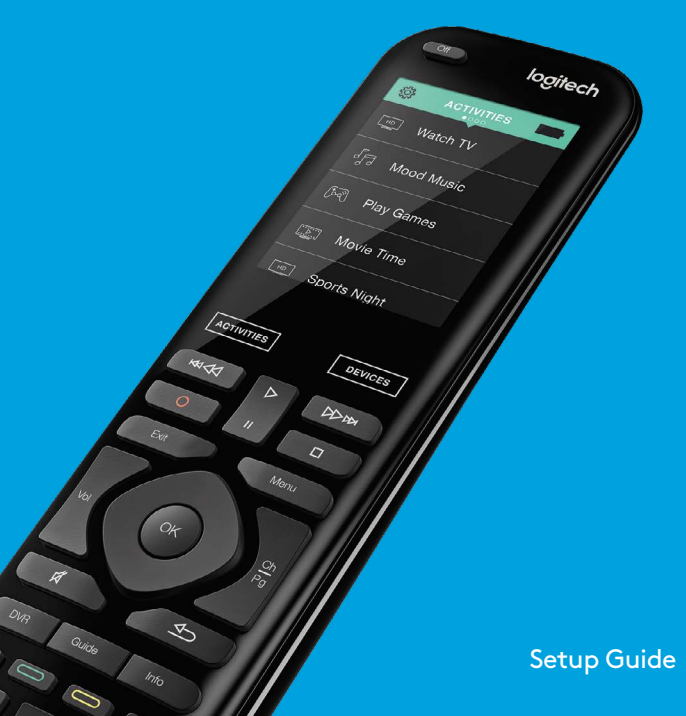

# **Package contents**

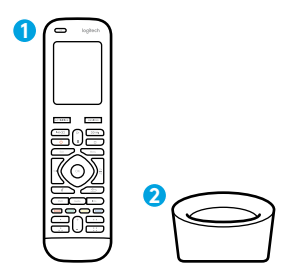

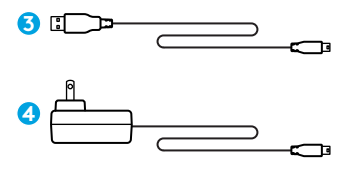

- 1. Remote
- 2. Charging cradle

- 3. USB cable
- 4. AC Adapter

## Lets get started

STEP 1

# STEP 2

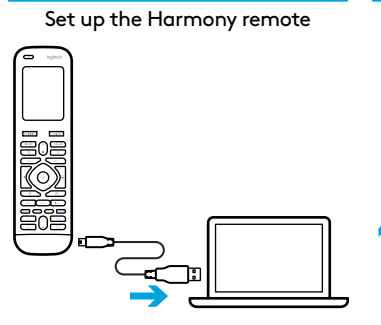

- Connect remote to a PC/Mac
- Download desktop software from myharmony.com
- Follow instructions to complete setup

Charge the Harmony remote

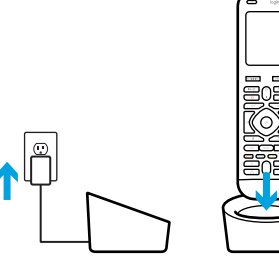

Plug in the charging station and place the remote in it.

### How to use your remote

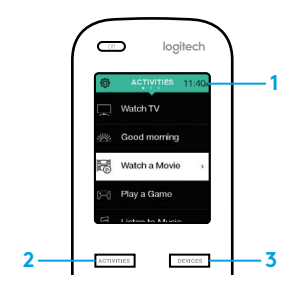

#### 1. Clock/Battery

Tap to toggle between clock and battery meter. By default, the clock will be displayed. If battery drops below 20%, the battery meter will automatically be displayed.

#### 2. Activities

Tap the Activities "soft button" to access Activities Home Screen. You will see a list of all your Activities.

#### 3. Devices

Tap the Devices "soft button" to access Devices Home Screen. You will see a list of all your Home Entertainment and Home Control devices.

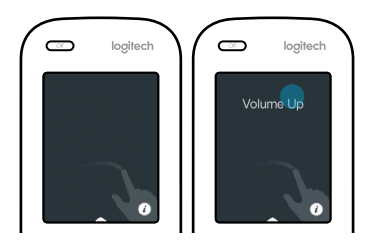

#### **Gestures & Gesture Hints**

When an Activity is running, swiping down from the top of any screen will display the gesture screen. Here, simple taps and swipes will perform functions related to the current Activity such as changing the volume, skipping forward or backward, pausing and playing, etc. Tap the "i" in the image of the hand to see what gestures are available for each activity.

## Troubleshooting

#### Basic troubleshooting tips

Use Help on the touch screen to resolve issues.

#### The Harmony remote does not communicate with MyHarmony

- Check the USB cable and its connection.
- Do not use a USB hub.
- Try another USB port.
- Restart the remote: Press and hold the Off button for 15 seconds or until the Logitech logo appears on the display.

# Device not listed in MyHarmony app or the Harmony remote does not have a command

- Check the manufacturer name and model number entries.
- Use the Harmony remote IR learning feature.
- For more help go to support.myharmony.com/950

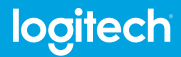

www.logitech.com

support.myharmony.com/950

© 2015 Logitech. Logitech, the Logitech logo, Logi, Harmony, and other Logitech marks are owned by Logitech and may be registered. All other trademarks are the property of their respective owners. Logitech assumes no responsibility for any errors that may appear in this manual. Information contained herein is subject to change without notice.

620-006797.005